# Bit Bucket X'2E'

Tom Conley, pinncons@rochester.rr.com Ed Jaffe, edjaffe@phoenixsoftware.com Keith Moe, Keith\_Moe@bmc.com Sam Knutson, <u>Samuel.Knutson@ca.com</u> Skip Robinson, <u>Jo.skip.robinson@sce.com</u>

> SHARE 122 Session 14648 Anaheim, CA 14 March 2014

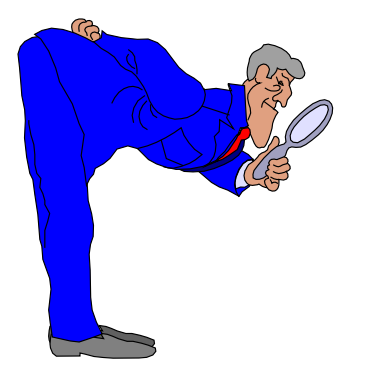

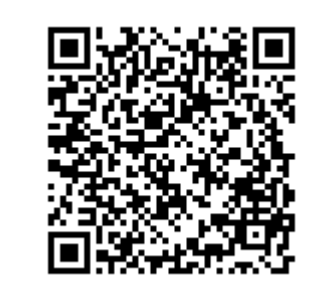

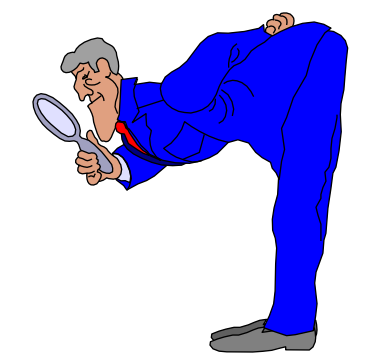

# We're Bad, We're Sysplex-Wide (Tom Conley)

# **IOGEN** Activation - The Hard Way

- My current client has 5 CEC's running 35 LPARs
- Process for activating IOGENs is:
  - Logon to each LPAR
  - Issue ACTIVATE SOFT, VALIDATE=TEST
  - Issue ACTIVATE SOFT
  - On last LPAR in each CEC, issue software and hardware ACTIVATE
- This process is very time-consuming and error-prone
- System controls prevent simultaneous logon in sysplex
- Single-threaded TSO sessions really slow down process
- I started looking for a better way to do this

# **IOGEN** Activation - The Easy Way

- Buried in HCD is a little-known and little-used option
- Option 2 Activate or process configuration data
- Then option 7, Activate configuration sysplex-wide
- This option should not be confused with complex-wide activation feature in z/OS V2R1
- Activate configuration sysplex-wide is available to you now on all current releases of z/OS
- It can activate an IOGEN across all LPARs in a sysplex
- HCD option 2 brings up the following menu:

## **IOGEN** Activation - Goin' Sysplex-Wide

Activate or Process Configuration Data

Select one of the following tasks.

- 7 1. Build production I/O definition file
  - 2. Build IOCDS
  - 3. Build IOCP input data set
  - 4. Create JES3 initialization stream data
  - 5. View active configuration
  - Activate or verify configuration dynamically
  - 7. Activate configuration sysplex-wide
  - 8. Activate switch configuration
  - 9. Save switch configuration
  - 10. Build I/O configuration data
  - 11. Build and manage S/390 microprocessor IOCDSs and IPL attributes
  - 12. Build validated work I/O definition file

F1=Help F2=Split F3=Exit F9=Swap F12=Cancel

## **IOGEN** Activation - List the Sysplex Images

| Goto   | Query  | Help |                            |                  |
|--------|--------|------|----------------------------|------------------|
|        |        |      | Active Sysplex Member List | Row 1 of 9       |
| Comman | d ===> |      |                            | Scroll ===> PAGE |

Select one or more systems, then press Enter. To refresh the Activate/Verify Status, press Enter without selections made.

|   | System | Processor | Partition | Active           | Config. | EDT Act./Verify |
|---|--------|-----------|-----------|------------------|---------|-----------------|
| 1 | Name   | ID        | Name      | IODF             | ID      | ID Status       |
| _ | SYSA   | CEC1      | SYSA      | SYS1.IODF00      | SYSA    | 00              |
| _ | SYSB   | CEC2      | SYSB      | SYS1.IODF00      | SYSB    | 00              |
| _ | SYSC   | CEC3      | SYSC      | SYS1.IODF00      | SYSC    | 00              |
| _ | SYSL   | CEC1      | SYSL      | SYS1.IODF00      | SYSL    | 00              |
| _ | SYSS   | CEC2      | SYSS      | SYS1.IODF00      | SYSS    | 00              |
| _ | SYST   | CEC3      | SYST      | SYS1.IODF00      | SYST    | 00              |
| _ | SYSV   | CEC1      | SYSV      | SYS1.IODF00      | SYSV    | 00              |
| _ | SYSW   | CEC2      | SYSW      | SYS1.IODF00      | SYSW    | 00              |
|   | SYSX   | CEC3      | SYSX      | SYS1.IODF00      | SYSX    | 00              |
| * | *****  | *****     | *****     | * Bottom of data | ******* | ****            |

## **IOGEN** Activation - Action Codes O A M V

| Goto Que     | ery 1 | Help          |              |             |                 |         |    |
|--------------|-------|---------------|--------------|-------------|-----------------|---------|----|
|              |       |               | Actions o    | n selected  | systems         |         |    |
|              | I.    |               |              |             |                 | 1       |    |
| Command ==== | >     |               |              |             |                 | 1       |    |
|              | 1.1   | Select by num | ber or actio | n code and  | press Enter.    | 1       |    |
| Select one   | or    |               |              |             |                 | 1       |    |
| Status, pres | ss    | 1. Activ      | ate software | configurat  | ion only        | . (0)   |    |
|              | 1     | 2. Activ      | ate software | and hardwa  | re configuratio | on (a)  |    |
| IODF to be a | ac    | 3. Resum      | e activatior | of target   | configuration   | . (t)   |    |
| Active sysp  | le    | 4. Reset      | source conf  | iguration . |                 | . (r)   |    |
|              | I.    | 5. Switc      | h IOCDS for  | next POR .  |                 | . (s)   |    |
| System 1     | Pr    | 6. View       | activate mes | sages       |                 | . (m)   |    |
| / Name       | ID    | 7. Delet      | e activate m | nessages    |                 | . (d)   |    |
| / SYSA       | CE    | 8. View       | configuratio | on status . |                 | . (v)   |    |
| _ SYSB       | CE    | 9. Verif      | y active cor | figuration  | against system  | . (k)   |    |
| SYSC         | CE    | 10. Verif     | y target cor | figuration  | against system  | . (1)   |    |
| SYSL         | CE    | 11. Build     | CONFIGxx me  | ember       |                 | . (b)   |    |
| SYSS         | CE    | 12. Proce     | SS DISPLAY N | ECONFIG(xx) | command         | . (p)   |    |
| SYST         | CE    |               |              |             |                 | 1       |    |
| _ SYSV       | CE    | F1=Help       | F2=Split     | F3=Exit     | F9=Swap F12     | =Cancel |    |
| _ SYSW       | CE '- |               |              |             |                 |         |    |
| _ SYSX       | CEC3  | SYSX          | SYS1.IODF(   | 0 SYSX      | 00              |         |    |
| ******       | ****  | *****         | ** Bottom of | data ****   | *****           | *****   | ** |

# **IOGEN** Activation - Software Activation

| Goto Query    | Help                                                 |
|---------------|------------------------------------------------------|
|               | Actions on selected systems                          |
|               |                                                      |
| Command ===>  |                                                      |
|               | Select by number or action code and press Enter.     |
| Select one or |                                                      |
| Status, press | 1_ 1. Activate software configuration only (o)       |
|               | 2. Activate software and hardware configuration (a)  |
| IODF to be ac | 3. Resume activation of target configuration . (t)   |
| Active sysple | 4. Reset source configuration (r)                    |
|               | 5. Switch IOCDS for next POR                         |
| System Pr     | 6. View activate messages (m)                        |
| / Name ID     | 7. Delete activate messages (d)                      |
| / SYSA CE     | 8. View configuration status (v)                     |
| SYSB CE       | 9. Verify active configuration against system . (k)  |
| SYSC CE       | 10. Verify target configuration against system . (1) |
| SYSL CE       | 11. Build CONFIGxx member (b)                        |
| SYSS CE       | 12. Process DISPLAY M=CONFIG(xx) command (p)         |
|               |                                                      |
| SYSV CE       | F1=Help F2=Split F3=Exit F9=Swap F12=Cancel          |
| SYSW CE       | ··                                                   |
| SYSX CEC      | 3 SYSX SYS1.IODF00 SYSX 00                           |
|               | **************************************               |

# **IOGEN** Activation - Test Software Activation

| Goto Query Hel  | P             |                |               |                  |
|-----------------|---------------|----------------|---------------|------------------|
|                 | Activate      | Software Confi | guration Only | <br>Pow 1 of 1 1 |
| Command ===>    |               |                |               | Scroll ===> PAGE |
| I               |               |                |               | I                |
| Specify or revi | se the values | for activatio  | n, then press | Enter.           |
| IODF to be acti | vated: SYS1.I | ODF01          |               |                  |
| I               |               |                |               | I                |
| System Proces   | sor Partition | Config. EDT    | Valid. Test   | Active           |
| Name ID +       | Name          | ID + ID +      | HW Ch. Only   | IODF             |
| SYSA CEC1       | SYSA          | SYSA 00        | Yes Yes       | SYS1.IODF00      |
| ********        | *****         | * Bottom of da | ta *********  | *******          |
| L               |               |                |               | 1                |
| I               |               |                |               | 1                |
| I               |               |                |               | 1                |
| L               |               |                |               | l I              |
| I               |               |                |               | I                |
| L               |               |                |               | l I              |
| I               |               |                |               | l l              |
| I               |               |                |               | I                |
|                 |               |                |               | I                |
| і ғ.т=нетр      | F2=Split      | F3=Exit        | F4=Prompt     | F5=Reset         |
| F7=Backward     | F8=Forward    | F9=Swap        | F12=Cancel    | F22=Command      |

#### **IOGEN** Activation - Activation Status

| Goto   | Query  | Help |                            |        |       |      |   |
|--------|--------|------|----------------------------|--------|-------|------|---|
|        |        |      | Active Sysplex Member List |        | Row 1 | of   | 9 |
| Comman | d ===> |      |                            | Scroll | ===>  | PAGE | 2 |

Select one or more systems, then press Enter. To refresh the Activate/Verify Status, press Enter without selections made.

|   | System | Processor | Partition | Active           | Config. | EDT | Act./Verify |
|---|--------|-----------|-----------|------------------|---------|-----|-------------|
| 1 | Name   | ID        | Name      | IODF             | ID      | ID  | Status      |
| _ | SYSA   | CEC1      | SYSA      | SYS1.IODF00      | SYSA    | 00  | Activating  |
| _ | SYSB   | CEC2      | SYSB      | SYS1.IODF00      | SYSB    | 00  |             |
| _ | SYSC   | CEC3      | SYSC      | SYS1.IODF00      | SYSC    | 00  |             |
| _ | SYSL   | CEC1      | SYSL      | SYS1.IODF00      | SYSL    | 00  |             |
| _ | SYSS   | CEC2      | SYSS      | SYS1.IODF00      | SYSS    | 00  |             |
| _ | SYST   | CEC3      | SYST      | SYS1.IODF00      | SYST    | 00  |             |
| _ | SYSV   | CEC1      | SYSV      | SYS1.IODF00      | SYSV    | 00  |             |
| _ | SYSW   | CEC2      | SYSW      | SYS1.IODF00      | SYSW    | 00  |             |
| _ | SYSX   | CEC3      | SYSX      | SYS1.IODF00      | SYSX    | 00  |             |
| * | *****  | *****     | *****     | * Bottom of data | ******* | *** | *****       |

#### **IOGEN** Activation - Activation Status

| Goto   | Query  | Help |                            |        |       |      |   |
|--------|--------|------|----------------------------|--------|-------|------|---|
|        |        |      | Active Sysplex Member List |        | Row 1 | of   | 9 |
| Comman | d ===> |      |                            | Scroll | ===>  | PAGE |   |

Select one or more systems, then press Enter. To refresh the Activate/Verify Status, press Enter without selections made.

|   | System | Processor | Partition | Active           | Config. | EDT  | Act./Verify |
|---|--------|-----------|-----------|------------------|---------|------|-------------|
| 1 | Name   | ID        | Name      | IODF             | ID      | ID   | Status      |
| _ | SYSA   | CEC1      | SYSA      | SYS1.IODF00      | SYSA    | 00   | In Progress |
| _ | SYSB   | CEC2      | SYSB      | SYS1.IODF00      | SYSB    | 00   |             |
| _ | SYSC   | CEC3      | SYSC      | SYS1.IODF00      | SYSC    | 00   |             |
| _ | SYSL   | CEC1      | SYSL      | SYS1.IODF00      | SYSL    | 00   |             |
| _ | SYSS   | CEC2      | SYSS      | SYS1.IODF00      | SYSS    | 00   |             |
| _ | SYST   | CEC3      | SYST      | SYS1.IODF00      | SYST    | 00   |             |
| _ | SYSV   | CEC1      | SYSV      | SYS1.IODF00      | SYSV    | 00   |             |
| _ | SYSW   | CEC2      | SYSW      | SYS1.IODF00      | SYSW    | 00   |             |
| _ | SYSX   | CEC3      | SYSX      | SYS1.IODF00      | SYSX    | 00   |             |
| * | ****** | ******    | ********  | * Bottom of data | ******* | **** | *****       |

#### **IOGEN** Activation - Activation Status

| Goto   | Query  | Help |                            |                    |
|--------|--------|------|----------------------------|--------------------|
|        |        |      | Active Sysplex Member List | Row 1 of 9         |
| Comman | d ===> |      |                            | _ Scroll ===> PAGE |

Select one or more systems, then press Enter. To refresh the Activate/Verify Status, press Enter without selections made.

|    | System  | Processor | Partition | Active         | Config. | EDT | Act./Verify |
|----|---------|-----------|-----------|----------------|---------|-----|-------------|
| 1  | Name    | ID        | Name      | IODF           | ID      | ID  | Status      |
| m  | SYSA    | CEC1      | SYSA      | SYS1.IODF00    | SYSA    | 00  | Messages    |
| _  | SYSB    | CEC2      | SYSB      | SYS1.IODF00    | SYSB    | 00  |             |
| _  | SYSC    | CEC3      | SYSC      | SYS1.IODF00    | SYSC    | 00  |             |
| _  | SYSL    | CEC1      | SYSL      | SYS1.IODF00    | SYSL    | 00  |             |
| _  | SYSS    | CEC2      | SYSS      | SYS1.IODF00    | SYSS    | 00  |             |
| _  | SYST    | CEC3      | SYST      | SYS1.IODF00    | SYST    | 00  |             |
| _  | SYSV    | CEC1      | SYSV      | SYS1.IODF00    | SYSV    | 00  |             |
| _  | SYSW    | CEC2      | SYSW      | SYS1.IODF00    | SYSW    | 00  |             |
| _  | SYSX    | CEC3      | SYSX      | SYS1.IODF00    | SYSX    | 00  |             |
| *: | ******* | ******    | ********  | Bottom of data | ******* | *** | *****       |

# **IOGEN** Activation – Display Activation Messages

| Goto Query Help                                                                                                    |
|----------------------------------------------------------------------------------------------------|
| Save Query Help                                                                                                    |
| Row 1 of 5 Command ===> Scroll ===> PAGE                                                                                                    |
| <pre>  Select one or more messages, then press Enter. To refresh the list, press<br/>  ENTER without selections made. To reply to a WTOR message, use the REPLY<br/>  command.</pre> |
| System name: SYSA<br> <br>  / Message Text                                                                                                    |
| <pre>IOS5001 ACTIVATE RESULTS 127 # TEST DETECTED NO CONDITIONS WHICH WOULD RESULT IN ACTIVATE # FAILURE # NOTE = 0100,SOFTWARE-ONLY CHANGE # COMPID=SC1C3</pre>                     |
| ************************************                                                                                                    |
| F1=Help F2=Split F3=Exit F4=Prompt F5=Reset<br>  F7=Backward F8=Forward F9=Swap F10=Actions F12=Cancel<br>  F13=Instruct F22=Command                                                 |

# **IOGEN** Activation - Software Activation

| Goto Query Help                        |                                                      |
|----------------------------------------|------------------------------------------------------|
| Activate                               | Software Configuration Only                          |
| I                                      | Row 1 of 1                                           |
| Command ===>                           | Scroll ===> PAGE                                     |
| I                                      | I                                                    |
| Specify or revise the value            | s for activation, then press Enter.                  |
| I                                      | I I                                                  |
| IODF to be activated: SYS1             | IODF01                                               |
| I                                      | I I                                                  |
| System Processor Partitio              | on Config. EDT Valid. Test Active                    |
| Name ID + Name                         | ID + ID + HW Ch. Only IODF                           |
| SYSA CEC1 SYSA                         | SYSA 00 Yes <u>No</u> SYS1.IODF00                    |
| · ************************************ | ** Bottom of data ********************************** |
| I                                      | 1                                                    |
| 1                                      |                                                      |
| 1                                      | I                                                    |
| 1                                      |                                                      |
|                                        |                                                      |
|                                        |                                                      |
|                                        |                                                      |
|                                        |                                                      |
|                                        |                                                      |
| r ri=Heip r2=Split                     | FS=EXIC F4=Frompt F5=Reset                           |
| F/=Backward F8=Forward                 | F9=Swap F12=Cancet F22=Command                       |

# **IOGEN** Activation - Display Activation Messages

| Goto Query Help          |                   |                |                 |                        |  |  |  |  |
|--------------------------|-------------------|----------------|-----------------|------------------------|--|--|--|--|
| Save Query               | Help              | Message his    | L               |                        |  |  |  |  |
| <br>                     |                   |                |                 | Row 1 of 7             |  |  |  |  |
| Command ===> _<br>       |                   |                |                 | Scroll ===> PAGE  <br> |  |  |  |  |
| Select one or            | more messages,    | then press En  | ter. To refresh | the list, press        |  |  |  |  |
| ENTER without            | selections made   | e. To reply to | a WTOR message  | , use the REPLY        |  |  |  |  |
| command.                 |                   |                |                 | I                      |  |  |  |  |
| <br>  System name: :<br> | System name: SYSA |                |                 |                        |  |  |  |  |
| / Message Tex            | t                 |                |                 | I                      |  |  |  |  |
| _ IOS500I AC             | TIVATE RESULTS    | 437            |                 | I                      |  |  |  |  |
| # ACTIVATE C             | OMPLETED SUCCES   | SFULLY         |                 | I                      |  |  |  |  |
| # NOTE = 010             | 0, SOFTWARE-ONLY  | CHANGE         |                 | I                      |  |  |  |  |
| # COMPID=SC              | 1C3               |                |                 | I                      |  |  |  |  |
| # NOTE = 0103            | F, NEW CONFIGURA  | TION ACTIVE, C | LEANUP IN PROGR | ESS                    |  |  |  |  |
| # DESCTEXT=1             | WAITING FOR OLD   | EDT TO BE DEL  | ETED            | l                      |  |  |  |  |
| # COMPID=SC              | 1C3               |                |                 |                        |  |  |  |  |
| Fl=Help                  | F2=Split          | F3=Exit        | F4=Prompt       | F5=Reset               |  |  |  |  |
| F'/=Backward             | F8=Forward        | r.ashab        | FIU=Actions     | F12=Cance1             |  |  |  |  |
| F13=Instruct             | FZZ=Command       |                |                 | ا<br>''                |  |  |  |  |

#### **IOGEN** Activation - Multiple Activations

| Goto   | Query  | Help |                            |                  |
|--------|--------|------|----------------------------|------------------|
|        |        |      | Active Sysplex Member List | Row 1 of 9       |
| Comman | d ===> |      |                            | Scroll ===> PAGE |

Select one or more systems, then press Enter. To refresh the Activate/Verify Status, press Enter without selections made.

|    | System  | Processor | Partition | Active           | Config. | EDT | Act./Verify |
|----|---------|-----------|-----------|------------------|---------|-----|-------------|
| 1  | Name    | ID        | Name      | IODF             | ID      | ID  | Status      |
| _  | SYSA    | CEC1      | SYSA      | SYS1.IODF01      | SYSA    | 00  | Messages    |
| 0  | SYSB    | CEC2      | SYSB      | SYS1.IODF00      | SYSB    | 00  |             |
| 0  | SYSC    | CEC3      | SYSC      | SYS1.IODF00      | SYSC    | 00  |             |
| 0  | SYSL    | CEC1      | SYSL      | SYS1.IODF00      | SYSL    | 00  |             |
| 0  | SYSS    | CEC2      | SYSS      | SYS1.IODF00      | SYSS    | 00  |             |
| 0  | SYST    | CEC3      | SYST      | SYS1.IODF00      | SYST    | 00  |             |
| _  | SYSV    | CEC1      | SYSV      | SYS1.IODF00      | SYSV    | 00  |             |
| _  | SYSW    | CEC2      | SYSW      | SYS1.IODF00      | SYSW    | 00  |             |
| _  | SYSX    | CEC3      | SYSX      | SYS1.IODF00      | SYSX    | 00  |             |
| *: | ******* | *******   | *****     | * Bottom of data | ******* | *** | *****       |

# **IOGEN** Activation - Multiple Software Activates

| 0   | Joto Que  | ry Help    |             |            |        |          |        |                  |     |
|-----|-----------|------------|-------------|------------|--------|----------|--------|------------------|-----|
| • • |           |            | Activate S  | Software ( | Config | guration | n Only |                  | •   |
| I   |           |            |             |            |        |          |        | Row 1 of 1       | I   |
| I   | Command   | ===>       |             |            |        |          |        | Scroll ===> PAGE |     |
| L   |           |            |             |            |        |          |        |                  | I   |
| L   | Specify   | or revise  | the values  | for activ  | vatio  | n, then  | press  | Enter.           | I   |
| L   |           |            |             |            |        |          |        |                  | I   |
| L   | IODF to 1 | be activat | ed: SYS1.IC | DDF01      |        |          |        |                  | I   |
| L   |           |            |             |            |        |          |        |                  | I   |
| L   | System    | Processor  | Partition   | Config.    | EDT    | Valid.   | Test   | Active           | I   |
| I   | Name      | ID +       | Name        | ID +       | ID +   | HW Ch.   | Only   | IODF             | I   |
| L   | SYSB      | CEC1       | SYSB        | SYSB       | 00     | Yes      | No     | SYS1.IODF00      | I   |
| I   | SYSC      | CEC1       | SYSC        | SYSC       | 00     | Yes      | No     | SYS1.IODF00      | I   |
| I   | SYSL      | CEC1       | SYSL        | SYSL       | 00     | Yes      | No     | SYS1.IODF00      | I   |
| L   | SYSS      | CEC1       | SYSS        | SYSS       | 00     | Yes      | No     | SYS1.IODF00      | I   |
| L   | SYST      | CEC1       | SYST        | SYST       | 00     | Yes      | No     | SYS1.IODF00      | I   |
| L   | ******    | *****      | *****       | * Bottom o | of da  | ta ****  | *****  | *****            | I   |
| L   |           |            |             |            |        |          |        |                  | I   |
| L   |           |            |             |            |        |          |        |                  | I   |
| L   |           |            |             |            |        |          |        |                  | I   |
| L   |           |            |             |            |        |          |        |                  | I   |
| L   |           |            |             |            |        |          |        |                  | I   |
| I   | F1=Help   | <b>F2</b>  | =Split      | F3=Exit    | t      | F4=1     | Prompt | F5=Reset         | I   |
| L   | F7=Back   | ward F8    | =Forward    | F9=Swap    | ,      | F12=0    | Cancel | F22=Command      | I   |
| ί.  |           |            |             |            |        |          |        |                  | . 1 |

#### **IOGEN** Activation - V Issues D IOS, CONFIG

| Goto   | Query  | Help |                            |                  |
|--------|--------|------|----------------------------|------------------|
|        |        |      | Active Sysplex Member List | Row 1 of 9       |
| Comman | d ===> |      |                            | Scroll ===> PAGE |

Select one or more systems, then press Enter. To refresh the Activate/Verify Status, press Enter without selections made.

|   | System  | Processor | Partition | Active           | Config. | EDT | Act./Verify |
|---|---------|-----------|-----------|------------------|---------|-----|-------------|
| 1 | Name    | ID        | Name      | IODF             | ID      | ID  | Status      |
| _ | SYSA    | CEC1      | SYSA      | SYS1.IODF01      | SYSA    | 00  | Messages    |
| v | SYSB    | CEC2      | SYSB      | SYS1.IODF01      | SYSB    | 00  | Messages    |
| _ | SYSC    | CEC3      | SYSC      | SYS1.IODF01      | SYSC    | 00  | Messages    |
| _ | SYSL    | CEC1      | SYSL      | SYS1.IODF01      | SYSL    | 00  | Messages    |
| _ | SYSS    | CEC2      | SYSS      | SYS1.IODF01      | SYSS    | 00  | Messages    |
| _ | SYST    | CEC3      | SYST      | SYS1.IODF01      | SYST    | 00  | Messages    |
| _ | SYSV    | CEC1      | SYSV      | SYS1.IODF00      | SYSV    | 00  |             |
| _ | SYSW    | CEC2      | SYSW      | SYS1.IODF00      | SYSW    | 00  |             |
| _ | SYSX    | CEC3      | SYSX      | SYS1.IODF00      | SYSX    | 00  |             |
| * | ******* | *****     | *****     | * Bottom of data | ******* | *** | *****       |

# **IOGEN** Activation - V Command Output

| Goto Query Help                                          |        |             |
|----------------------------------------------------------|--------|-------------|
| Message List                                             |        |             |
| ۱<br>۱                                                   |        | Row 1 of 28 |
| Command ===>                                             | Scroll | ===> PAGE   |
| View configuration status of selected systems.<br>       |        |             |
| Message Text                                             |        |             |
| IOS506I 04.03.40 I/O CONFIG DATA 095                     |        | 1           |
| ACTIVE IODF DATA SET = SYS1.IODF01                       |        | I           |
| CONFIGURATION ID = SYSB EDT ID = 00                      |        | I           |
| TOKEN: PROCESSOR DATE TIME DESCRIPTION                   |        | I           |
| SOURCE: CEC2 14-02-28 06:24:36 SYS1 IODF00               |        | I           |
| ACTIVE CSS: 0 SUBCHANNEL SETS CONFIGURED: 0, 1, 2        |        | I           |
| CHANNEL MEASUREMENT BLOCK FACILITY IS ACTIVE             |        | I           |
| HARDWARE SYSTEM AREA AVAILABLE FOR CONFIGURATION CHANGE: | S      | I           |
| PHYSICAL CONTROL UNITS 7545                              |        | I           |
| CSS 0 - LOGICAL CONTROL UNITS 3469                       |        | I           |
| SS 0 SUBCHANNELS 26024                                   |        | I           |
| SS 1 SUBCHANNELS 61215                                   |        | I           |
| F1=Help F2=Split F3=Exit F5=Reset                        | F7=    | Backward    |
| F8=Forward F9=Swap F10=Actions F12=Cancel                | F22=   | Command     |

#### **IOGEN** Activation - Hardware Activation

| Goto   | Query  | Help |                            |                  |
|--------|--------|------|----------------------------|------------------|
|        |        |      | Active Sysplex Member List | Row 1 of 9       |
| Comman | d ===> |      |                            | Scroll ===> PAGE |

Select one or more systems, then press Enter. To refresh the Activate/Verify Status, press Enter without selections made.

|   | System  | Processor | Partition | Active           | Config. | EDT  | Act./Verify |
|---|---------|-----------|-----------|------------------|---------|------|-------------|
| 1 | Name    | ID        | Name      | IODF             | ID      | ID   | Status      |
| _ | SYSA    | CEC1      | SYSA      | SYS1.IODF01      | SYSA    | 00   | Messages    |
| _ | SYSB    | CEC2      | SYSB      | SYS1.IODF01      | SYSB    | 00   | Messages    |
| _ | SYSC    | CEC3      | SYSC      | SYS1.IODF01      | SYSC    | 00   | Messages    |
| _ | SYSL    | CEC1      | SYSL      | SYS1.IODF01      | SYSL    | 00   | Messages    |
| _ | SYSS    | CEC2      | SYSS      | SYS1.IODF01      | SYSS    | 00   | Messages    |
| _ | SYST    | CEC3      | SYST      | SYS1.IODF01      | SYST    | 00   | Messages    |
| a | SYSV    | CEC1      | SYSV      | SYS1.IODF00      | SYSV    | 00   |             |
| _ | SYSW    | CEC2      | SYSW      | SYS1.IODF00      | SYSW    | 00   |             |
| _ | SYSX    | CEC3      | SYSX      | SYS1.IODF00      | SYSX    | 00   |             |
| * | ******* | *****     | *****     | * Bottom of data | ******  | **** | *****       |

### **IOGEN** Activation - Test Hardware Activation

| Goto Query Hel  | p             |               |                 |                  |
|-----------------|---------------|---------------|-----------------|------------------|
|                 | Activate Hard | ware and Soft | ware Configurat | ion              |
| I               |               |               | Row 1           | of 1 More: >     |
| Command ===>    |               |               |                 | Scroll ===> PAGE |
| L               |               |               |                 | I                |
| Specify or revi | se the values | for activati  | on, then press  | Enter.           |
| L               |               |               |                 |                  |
| IODF to be acti | vated: SYS1.I | ODF01         |                 | I                |
| L               |               |               |                 |                  |
| System Proces   | sor Partition | Config. EDT   | -FORCE Option   | - Switch Test    |
| Name ID +       | Name          | ID + ID       | + DEVICE CANDIE | . IOCDS + Only   |
| SYSV CEC1       | SYSV          | SYSV 00       | No No           | Yes              |
| *******         | ****          | * Bottom of d | ata *********   | ******           |
| L               |               |               |                 | I                |
| L               |               |               |                 | I                |
| L               |               |               |                 | I                |
| L               |               |               |                 |                  |
| L               |               |               |                 |                  |
| I               |               |               |                 |                  |
| I               |               |               |                 |                  |
| L               |               |               |                 |                  |
| F1=Help         | F2=Split      | F3=Exit       | F4=Prompt       | F5=Reset         |
| F7=Backward     | F8=Forward    | F9=Swap       | F12=Cancel      | F20=Right        |
| F22=Command     |               | _             |                 | -                |
|                 |               |               |                 | ,                |

# **IOGEN** Activation - Hardware Activate Messages

| Goto Query H                                       | elp<br>                                                                                                    | - Message Lis        | .+                       |                                 |  |  |  |  |  |
|----------------------------------------------------|----------------------------------------------------------------------------------------------------|----------------------|--------------------------|---------------------------------|--|--|--|--|--|
| Save Query                                         | Help                                                                                                    | Message III          |                          |                                 |  |  |  |  |  |
| <br> <br>  Command ===><br>                        |                                                                                                    |                      | s                        | Row 1 of 3  <br>croll ===> PAGE |  |  |  |  |  |
| Select one or<br>  ENTER without<br>  command.<br> | Select one or more messages, then press Enter. To refresh the list, press  <br>ENTER without selections made. To reply to a WTOR message, use the REPLY  <br>command. |                      |                          |                                 |  |  |  |  |  |
| System name:<br> <br>  / Message Tex               | SYSV<br>t                                                                                                    |                      |                          |                                 |  |  |  |  |  |
| _ IOS500I AC<br>  # TEST DETEC<br>  # FAILURE      | TIVATE RESULTS 2<br>TED NO CONDITION                                                                                                    | 39<br>IS WHICH WOULD | RESULT IN ACTIV          | ATE                             |  |  |  |  |  |
| ************<br> <br> <br>                         | *****                                                                                                    | Bottom of da         | ta ************          | *****                           |  |  |  |  |  |
| F1=Help<br>  F7=Backward<br>  F13=Instruct         | F2=Split<br>F8=Forward<br>F22=Command                                                                                                    | F3=Exit<br>F9=Swap   | F4=Prompt<br>F10=Actions | F5=Reset<br>F12=Cancel          |  |  |  |  |  |

- Use HCD to drive ALL your IOGEN activates
- Complete all IOGEN activate tasks from a single screen
- Verify results of IOGEN activations from a single screen
- HCD much more efficient than RO commands from console or logging on to each individual LPAR
- In my case, activating IOGENs went from 90 to 30 mins, for a 66% performance and time improvement

# "Look, you don't understand. There was [zFS] shrinkage." -- George Costanza (Ed Jaffe)

- <u>SSMVS007004</u>: ZFS Shrinking
- <u>Description</u>: ZFS has the ability to automatically grow a filesystem to additional extents, which works well. But once a filesystem has grown there is not method for shrinking the size back down once files are removed at the Unix layer. We would like to see some method to (preferably) automatically shrink the filesystem or manually shrink a filesystem via zfsadm "shrink" command.
- <u>Solution</u>: I would recommend some mechanism in ZFS that can determine the true size of data inside the VSAM LDS and periodically release extents that are not needed. Perhaps based on some user specified timers and thresholds. If not feasible, a zfsadm "shrink" command might also be a workable solution that could be automated by customers.
- [SIC]

# zFS Reorganization Tool

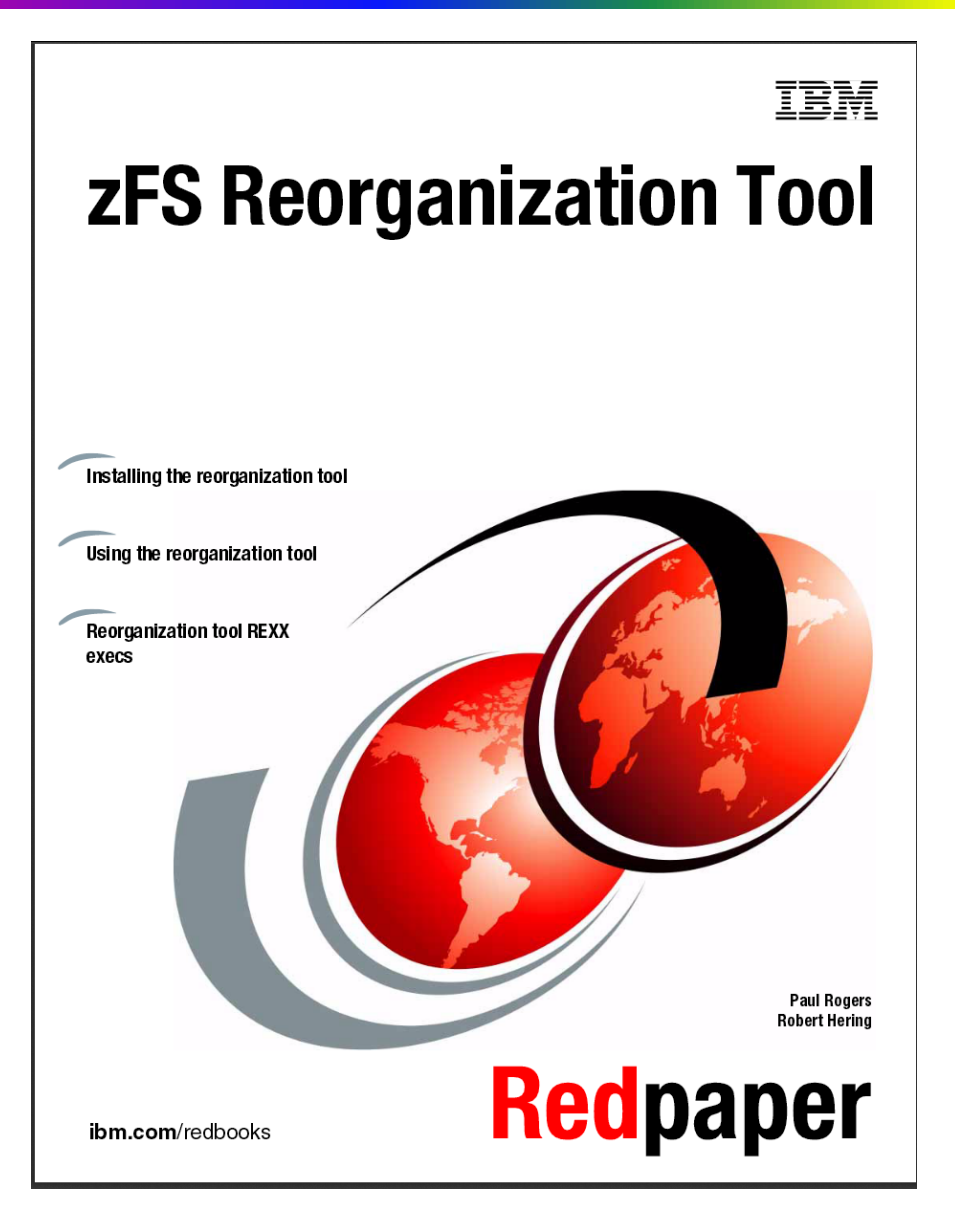

 Described in Redpaper by Paul Rogers & Robert Hering: <u>http://www.redbook</u> <u>s.ibm.com/redpaper</u> <u>s/pdfs/redp4769.pd</u> <u>f</u>

 The Redpaper shows how to download, install and use the tool.

# zFS Reorganization Tool

- <u>Abstract</u>: "ZFSREORG is a tool for reorganizing and restructuring zFS compatibility mode aggregates. It is an alternative to directly using commands like pax and copytree. It provides more flexibility in many situations and offers options for how the reorganization or copy processing should be done."
- The tool creates a new zFS, makes a backup of the old one, copies over the data, unmounts/renames the old zFS, and renames/mounts the new zFS, all within seconds.
- Not as dynamic as the functionality requested by the requirement, but a good temporary measure that saves manual effort while IBM works on a better solution.

# zFS Reorganization Tool

- The tool can perform the copy operation using pax, copytree, or IDCAMS REPRO.
- An ISPF application helps interactively select one or more zFS data sets to be reorganized.
- New name/size/placement values for each selected zFS are specified via editable keyword parameters.
- Batch job submitted to perform actual reorganization.
- Submitter must have one of the following authorities:
  - A permanent z/OS UNIX superuser ID (UID=0)
  - READ access to BPX.SUPERUSER in FACILITY class
  - READ access to SUPERUSER.FILESYS.PFSCTL in UNIXPRIV class

# Download/Install zFS Reorganization Tool

#### • Obtain the tool from IBM via FTP:

```
ftp www.redbooks.ibm.com
User: anonymous
Password: my.email@xx.com
cd redbooks/REDP4769/
lcd 'myuserid'
locsite blk=3120 lrecl=80 recfm=fb
binary
get zfs.zfsreorg.unload.bin zfs.zfsreorg.unload.xmi
quit
```

• The file is in portable NETDATA (TSO/E XMIT) format. Restore to your system using the TSO/E RECEIVE command:

TSO RECEIVE INDATASET ('myuserid.ZFS.ZFSREORG.UNLOAD.XMI')

- Allocate (or use existing) REXX and JCL libraries
- Customize and submit member \$INSTALL to populate those libraries.

# zFS Reorganization Tool Parts

- DEFRHELP command provides information on how to setup the reorganization tool and how to create reorganization definition files.
- DEFREORG command is used to create migration definition statements
- CPYRHELP command provides information about how to set job and z/OS UNIX environment variables and how to run reorganization processing
- ZFSREORG contains JCL to run TSO batch job to perform the reorganization

# **Results of DEFRHELP Command**

|        | <u>n</u> enu   | <u>U</u> (1 |         | 85      | <u>c</u> omt | JILEI   | 5       | <u>п</u> е ( | Ρ   |         |           |      |                 |         |         |               |             |            |            |
|--------|----------------|-------------|---------|---------|--------------|---------|---------|--------------|-----|---------|-----------|------|-----------------|---------|---------|---------------|-------------|------------|------------|
| M<br>C | VS60<br>ommand | S`<br>===;  | YS14    | 064.    | T104         | 508.    | RA0     | 00.          | EDJ | XADN    | 1.R01     | 0360 | 9 1             | ine     | 000     | 00000<br>Scro | Col<br>11 = | 001<br>==> | 080<br>CSR |
| **     | *****          | ****        | ****    | ****    | ****         | ****    | ****    | * *          | Тор | of      | Data      | ***  | ****            | ****    | ****    | ****          | ****        | ****       | ****       |
| #      |                | = = = = =   | = = = = | = = = = | :====        | = = = = | = = = = | = = =        |     | = = = = | = = = = = |      | = = = = = = =   | = = = = | = = = = |               |             | #          |            |
| #      | DEFRE          | EORG        | Hel     | p Ir    | form         | natio   | on      |              |     |         |           |      |                 |         |         |               |             | #          |            |
| #      |                | = = = = =   | = = = = | = = = = | :====        | :====   | = = = = | = = =        |     | = = = = | = = = = = |      | = = = = = = = = | = = = = | = = = = | = = = = =     |             | #          |            |

1. DEFREORG Control Statements

ZFS\_REORG\_DEFINE\_DSN=

This is the full name of a sequential MVS data set including HLQ or the name of PDS. Preferred is to use a PDS as this allows simply to use new members for new migration tasks. This data set must be pre-allocated as VB80 or FB80. The default name is hlq.ZFS.REORG.DEFINE with "hlq" being your own userid.

ZFS\_REORG\_DEFINE\_MBR=

Here you can specify the output member name to contain the migrati<u>o</u>n the migration control statements. If no name is provided "WORKnn" is used by default with "nn" being a number that is not used currently. You can rename the member names using ISPF at any time as you like it.

F1=Help F3=Exit F5=Rfind F12=Cancel

M<u>A</u>D

# Parms Displayed by DEFREORG Command

| <u>F</u> ile     | <u>E</u> dit     | E <u>d</u> it_Setting          | ıs <u>M</u> enu      | <u>U</u> tilities          | <u>C</u> ompile       | ers <u>T</u> est    | <u>H</u> elp              |        |
|------------------|------------------|--------------------------------|----------------------|----------------------------|-----------------------|---------------------|---------------------------|--------|
| MVS60<br>Command | SY<br>i ===>     | S14064.T13545                  | 2.RA000              | EDJXADM.R01                | 03656                 | Col                 | umns 00001<br>Scroll ===: | 00072  |
| *****            | *****            | *****                          | ******               | *** Top of D               | )ata ***>             | *****               | ******                    | ****** |
| 000001           | #                |                                |                      |                            |                       |                     |                           | ‡      |
| 000002           | ZFS_RE           | ORG_DEFINE_DS                  | N=EDJXAI             | M.ZFS.REORG                | .DEFINE               |                     |                           |        |
| 000003           | ZFS_RE           | ORG_DEFINE_ME                  | R=HQOMV8             | S                          |                       |                     |                           |        |
| 000004           | ZFS_RE           | ORG_DEFINE_DS                  | P=APPEN              | )                          |                       |                     |                           |        |
| 000005           | #                |                                |                      |                            |                       |                     |                           | ‡      |
| 000006           |                  |                                |                      |                            |                       |                     |                           |        |
| 000007           | #                |                                |                      |                            |                       |                     |                           | ‡      |
| 000008           | ZFS_DE           | F_DATACLASS=                   |                      |                            |                       |                     |                           |        |
| 000009           | ZFS_DE           | F_MANAGEMENTC                  | LASS=                |                            |                       |                     |                           |        |
| 000010           | ZFS_DE           | F_STORAGECLAS                  | S=                   |                            |                       |                     |                           |        |
| 000011           | #                |                                |                      |                            |                       |                     |                           | ‡      |
| 000012           |                  |                                |                      |                            |                       |                     |                           |        |
| 000013           | #                |                                |                      |                            |                       |                     |                           | ‡      |
| 000014           | ZFS_DA           | TA_SETS_TO_RE                  | ORG=HQO              | 1VS.**.ZFS                 |                       |                     |                           |        |
| 000015           | ZFS_AG           | GRNAME_CHANGE                  | _CMD=                |                            |                       |                     |                           |        |
| 000016           | #                |                                |                      |                            |                       |                     |                           | 1      |
| *****            | *****            | *****                          | ******               | ** Bottom of               | Data *                | *****               | *****                     | ****** |
|                  |                  |                                |                      |                            |                       |                     |                           |        |
|                  |                  |                                |                      |                            |                       |                     |                           |        |
|                  |                  |                                |                      |                            |                       |                     |                           |        |
|                  |                  |                                |                      |                            |                       |                     |                           |        |
|                  |                  |                                |                      |                            |                       |                     |                           |        |
| Enter<br>contir  | DH to<br>nue SAV | show REORG de<br>E the changes | finition<br>,to stop | n informatio<br>processing | on. Chang<br>Juse CAN | ge the dat<br>NCEL. | a as needeo               | d. To  |
| F1=Hel           | р                | F3=E×it                        | F5=Rfir              | nd F6=Rc                   | hange f               | F12=Cancel          |                           |        |
| 1 <u>A</u> D     |                  |                                |                      |                            |                       |                     |                           | 08/036 |

# Search Performed by DEFREORG

|           |       |       | 32                                                        |
|-----------|-------|-------|-----------------------------------------------------------|
| * * *     |       |       |                                                           |
| DEFR0048I | Data  | set   | HQOMVS.PHXHQ.SMBSRV.PUBLIC1.DOC.ZFS.DATA will be examined |
| DEFR0048I | Data  | set   | HQOMVS.PHXHQ.SMBSRV.PUBLIC1.DOC.ZFS will be examined.     |
| DEFR0048I | Data  | set   | HQOMVS.PHXHQ.ROOT.ZFS.DATA will be examined.              |
| DEFR0048I | Data  | set   | HQOMVS.PHXHQ.ROOT.ZFS will be examined.                   |
| DEFR0048I | Data  | set   | HQOMVS.PHXHQ.LOCAL.ZFS.DATA will be examined.             |
| DEFR0048I | Data  | set   | HQOMVS.PHXHQ.LOCAL.ZFS will be examined.                  |
| DEFR0048I | Data  | set   | HQOMVS.MVS70.Z113.VARWBEM.ZFS.DATA will be examined.      |
| DEFR0048I | Data  | set   | HQOMVS.MVS70.Z113.VARWBEM.ZFS will be examined.           |
| DEFR0048I | Data  | set   | HQOMVS.MVS70.Z113.VAR.ZFS.DATA will be examined.          |
| DEFR0048I | Data  | set   | HQOMVS.MVS70.Z113.VAR.ZFS will be examined.               |
| DEFR0048I | Data  | set   | HQOMVS.MVS70.Z113.ETC.ZFS.DATA will be examined.          |
| DEFR0048I | Data  | set   | HQOMVS.MVS70.Z113.ETC.ZFS will be examined.               |
| DEFR0048I | Data  | set   | HQOMVS.MVS70.Z113.DEV.ZFS.DATA will be examined.          |
| DEFR0048I | Data  | set   | HQOMVS.MVS70.Z113.DEV.ZFS will be examined.               |
| DEFR0048I | Data  | set   | HQOMVS.MVS60.Z113.VARWBEM.ZFS.DATA will be examined.      |
| DEFR0048I | Data  | set   | HQOMVS.MVS60.Z113.VARWBEM.ZFS will be examined.           |
| DEFR0048I | Data  | set   | HQOMVS.MVS60.Z113.VAR.ZFS.DATA will be examined.          |
| DEFR0048I | Data  | set   | HQOMVS.MVS60.Z113.VAR.ZFS will be examined.               |
| DEFR0048I | Data  | set   | HQOMVS.MVS60.Z113.ETC.ZFS.DATA will be examined.          |
| DEFR0048I | Data  | set   | HQOMVS.MVS60.Z113.ETC.ZFS will be examined.               |
| DEFR0048I | Data  | set   | HQOMVS.MVS60.Z113.DEV.ZFS.DATA will be examined.          |
| DEFR0048I | Data  | set   | HQOMVS.MVS60.Z113.DEV.ZFS will be examined.               |
| DEFR00481 | Data  | set   | HOOMVS.MVSA0.Z113.VARWBEM.ZFS.DATA will be examined.      |
| DEFR00481 | Data  | set   | HOOMVS.MVSA0.Z113.VARWBEM.ZFS will be examined.           |
| DEFR0048I | Data  | set   | HQOMVS.MVSA0.Z113.VAR.ZFS.DATA will be examined.          |
| DEFR0048I | Data  | set   | HQOMVS.MVSA0.Z113.VAR.ZFS will be examined.               |
| DEFR0048I | Data  | set   | HQOMVS.MVSA0.Z113.ETC.ZFS.DATA will be examined.          |
| DEFR0048I | Data  | set   | HOOMVS.MVSA0.Z113.ETC.ZFS will be examined.               |
| DEFR0048I | Data  | set   | HOOMVS.MVSA0.Z113.DEV.ZFS.DATA will be examined.          |
| DEFR0048I | Data  | set   | HQOMVS.MVSA0.Z113.DEV.ZFS will be examined.               |
| DELKO0201 | Searc | ching | j for data sets HQUMVS.**.2FS                             |

006

# **DEFREORG Generated Parameters**

| <u>F</u> ile     | <u>E</u> dit     | E <u>d</u> it_S    | ettings           | <u>M</u> enu | <u>U</u> til: | ities       | <u>C</u> ompi    | lers             | <u>T</u> est     | <u>H</u> elp                              |    |
|------------------|------------------|--------------------|-------------------|--------------|---------------|-------------|------------------|------------------|------------------|-------------------------------------------|----|
| MVS60<br>Command | ED<br>===>       | JXADM.Z            | FS.REORG          | .DEFINE      | E ( HQOI      | ∙vs) -      | 01.01            |                  | Col              | umns 00001 0007<br>Scroll ===> <u>CSR</u> | 2  |
| 000383           | #<br>ZFS_0L      | D_NAME=            |                   |              |               | HQOMVS      | <br>Б. РНХН      | Q.SMB            | SRV.PU           | BLIC1.DOC.ZFS                             | #  |
| 000385           | #                |                    |                   |              |               |             |                  |                  |                  |                                           | #  |
| 000386           | #ZFS_0<br>#7FS_0 | LD_#_VU<br>ID_DEVI | CF TYPF=          |              |               | 1<br>3390   |                  |                  |                  |                                           |    |
| 000388           | #ZFS_0           | LD_ALLO            | $C_UNIT =$        |              |               | CYLINE      | DER              |                  |                  | How big?                                  |    |
| 000389           | #ZFS_0           | LD_ALLO            | C_SPACE=          |              |               | 20383       | 4076             | ٢                |                  | How full?                                 |    |
| 000391           | #ZFS_0<br>#ZFS_0 | LD_TOTH            | L_UNITS_          | FORMATI      | ED=<br>ED=    | 20383       | CYLIN            | DERS             |                  |                                           |    |
| 000392           | #ZFS_0           | LD_TOTA            | L_UNITS_          | %USED=       |               | 11          |                  |                  |                  |                                           |    |
| 000393           | #ZFS_0<br>#759_0 | LD_DATA            | CLASS=            |              |               | BIGZES      | 5                |                  |                  |                                           |    |
| 000395           | #ZFS_0           | LD_STOR            | CLASS=            |              |               | MVSLAN      | 1                |                  |                  |                                           |    |
| 000396           | ZFS_OL           | D_NAME_            | SAV=              |              |               | HQOMVS      | G. PHXH          | Q.SMB            | SRV.PU           | BLIC1.DOC.ZFS.S                           | AΥ |
| 000397           | ZES_NE<br>ZES NE | W_NAME_<br>W NAME= | I MP =            |              |               | HOOMVS      | 5.PHXH<br>5.PHXH | Q.SMB:<br>O.SMB: | SRV.PU<br>SRV.PU | BLICI.DOC.ZFS.T                           | MF |
| 000399           | #ZFS_N           | EW_#_V0            | LUMES=            |              |               | 1           |                  | ų · c            |                  |                                           |    |
| 000400           | ZFS_NE           | W_VOLUM            | ES=               |              | 150-          | 1           |                  |                  |                  |                                           |    |
| 000402           | ZFS_NE           | W_ALLOC            | _UNIT=            |              | 123-          | CYLINE      | DERS             |                  |                  | N SIZO                                    |    |
| 000403           | ZFS_NE           | W_ALLOC            | _SPACE=           |              |               | 500 36      | 5 O              |                  |                  | N SIZE                                    |    |
| 000404           | ZES_NE           | W_ALLOC<br>W_DATAC | _NUM_SEC<br>LASS= | _ALLOCS      | ;=            | 8<br>BIGZES | ,                |                  |                  |                                           |    |
| 000406           | ZFS_NE           | W_MGMNT            | CLASS=            |              |               | NOMIG       | -<br>-           |                  |                  |                                           |    |
| 000407           | ZFS_NE           | W_STORC            | LASS=             | 01.0-        |               | MVSLAN      | 1                |                  |                  |                                           |    |
| 000408           | ZFS_NE           | W_REPLA            | CES_ZES_          | ULD=         |               | Ť           |                  |                  |                  |                                           |    |
| F1=Hel           | р                | F3=E×i             | t F!              | 5=Rfind      | ł             | F6=Rcł      | nange            | F12=             | Cancel           |                                           |    |
| M <u>A</u> D     |                  |                    |                   |              |               |             |                  |                  |                  | 04/0                                      | 15 |

# **DEFREORG** Parameters for My Realloc Test

| <u>F</u> ile     | <u>E</u> dit     | E <u>d</u> it_Setting | s <u>M</u> enu | <u>U</u> til: | ities   | <u>C</u> ompil | lers  | <u>T</u> est  | <u>H</u> elp     |              |                    |
|------------------|------------------|-----------------------|----------------|---------------|---------|----------------|-------|---------------|------------------|--------------|--------------------|
| MVS60<br>Command | ED.              | JXADM.ZFS.REO         | RG.DEFIN       | E(TESI        | r) - 0: | 1.01           |       | Col           | umns G<br>Scroll | 0001<br>===> | 0072<br><u>CSR</u> |
| *****            | *****            | *****                 | ******         | ∗∗ Тор        | o of Da | ata ***        | ****  | *****         | *****            | *****        | ****               |
| 000001           | #                |                       |                |               |         |                |       |               |                  |              | #                  |
| 000002           | # REOR           | G CONTROL DEF         | INITIONS       | , CREf        | ATED 20 | 914-03-        | -05 1 | <b>5:11:4</b> | 2                |              | #                  |
| 000003           | #                |                       |                |               |         |                |       |               |                  |              | #                  |
| 000004           |                  |                       |                |               |         |                |       |               |                  |              |                    |
| 000005           | #                |                       |                |               |         |                |       |               |                  |              | #                  |
| 000006           | ZFS_OL           | D_NAME=               |                |               | EDJXAL  | DM.TEST        | .ZFS  |               |                  |              |                    |
| 000007           | #                |                       |                |               |         |                |       |               |                  |              | #                  |
| 000008           | $\#ZFS_0$        | LD_#_VULUMES=         | <b>F</b> _     |               | 1       |                |       |               |                  |              |                    |
| 000009           | #ZFS_0           |                       | E =            |               | 3390    |                |       |               |                  |              |                    |
| 000010           | #ZF3_0<br>#7F9_0 | LD_HLLOC_ONIT         | -<br>E-        |               |         | JER            |       |               |                  |              |                    |
| 000011           | #ZFS 0           | LD_HELOC_SPHC         |                | TED-          | 1       |                |       |               |                  |              |                    |
| 000012           | #ZFS_0           | LD TOTAL UNIT         | S FORMAT       | TED-          |         |                |       |               |                  |              |                    |
| 000013           | #ZFS_0           | ID TOTAL UNIT         | S %USED=       |               | 23      | INDERO         |       |               |                  |              |                    |
| 000015           | $#7FS_0$         | ID DATACLASS=         | 0_%0020        |               | DEFAU   | Т              |       |               |                  |              |                    |
| 000016           | #ZFS 0           | LD MGMNTCLASS         |                |               | NOMIG   |                |       |               |                  |              |                    |
| 000017           | #ZFS_0           | LD STORCLASS=         |                |               | BASE    |                |       |               |                  |              |                    |
| 000018           | ZFS_0L           | D_NAME_SAV=           |                |               | EDJXA   | DM.TES1        | .ZFS  | .SAV          |                  |              |                    |
| 000019           | ZFS_NE           | W_NAME_TMP=           |                |               | EDJXA   | DM.TES1        | .ZFS  | .TMP          |                  |              |                    |
| 000020           | ZFS_NE           | W_NAME=               |                |               | EDJXAI  | DM.TES1        | L.ZFS |               |                  |              |                    |
| 000021           | #ZFS_N           | EW_#_VOLUMES=         |                |               | 1       |                |       |               |                  |              |                    |
| 000022           | ZFS_NE           | W_VOLUMES=            |                |               |         |                |       |               |                  |              |                    |
| 000023           | ZFS_NE           | W_ALLOC_NUM_C         | AND_VOLU       | MES=          | 1       |                |       |               |                  |              |                    |
| 000024           | ZFS_NE           | W_ALLOC_UNIT=         |                |               | CYLIN   | DERS           |       |               |                  |              |                    |
| 000025           | ZFS_NE           | W_ALLOC_SPACE         | =              |               | 1 1     |                |       |               |                  |              |                    |
| 000026           | ZFS_NE           | W_ALLOC_NUM_S         | EC_ALLOCS      | S =           | 0       |                |       | _             |                  |              |                    |
| F1=Hel           | Гр               | F3=Exit               | F5=Rfine       | d             | F6=Rcl  | nange          | F12=  | Cancel        |                  |              |                    |
|                  |                  |                       |                |               |         |                |       |               |                  | 0            | 41045              |

# ZFSREORG JCL for My Realloc Test

| <u>F</u> ile     | <u>E</u> dit | E <u>d</u> it_Se      | ttings   | <u>M</u> enu | <u>U</u> tilities | <u>C</u> ompile       | rs <u>T</u> est       | <u>H</u> elp                 |                    |
|------------------|--------------|-----------------------|----------|--------------|-------------------|-----------------------|-----------------------|------------------------------|--------------------|
| MVS60<br>Command | ED.          | JXADM.A.              | CNTL(ZF  | SREORG       | ) - 01.02         |                       | Col                   | lumns 00001 0<br>Scroll ===> | 0072<br><u>CSR</u> |
| *****            | *****        | *****                 | *****    | *****        | ** Top of         | Data ****             | *****                 | ***********                  | ****               |
| 000001           | //ZFSJ(      | 0B <u>J</u> 0B        | 1,'ZFS   | REORG'       | ,CLASS=A,N        | OTIFY=&SY             | SUID.,RE(             | GION=0M                      |                    |
| 000002           | //*          |                       |          |              |                   |                       |                       |                              |                    |
| 000003           | //* Red      | organize              | compat   | zFS a        | ggregates         | to new zF             | S compat              | mode aggrega                 | ates               |
| 000004           | //* Pro      | operty o              | f IBM    | (C) Co       | pyright IB        | M Corp. 2             | 011                   |                              |                    |
| 000005           | //*          |                       |          |              |                   |                       |                       |                              |                    |
| 000006           | // SE1       | CPYT00                | L=C0PYP  | AX           |                   | <pre>&lt; = = =</pre> | Copy ut:              | ility to be u                | used               |
| 000007           | //*          |                       | TSORE    | PRO: Us      | se IDCAMS/        | TSO REPRO             | functior              | n for copying                | 3                  |
| 000008           | //*          |                       | COPYP    | AX : U       | se accessi        | ble (std)             | pax vers              | sion for copy                | Jing               |
| 000009           | //*          |                       | COPYT    | REE: U       | se accessi        | ble (std)             | copytree              | e for copying                | 3                  |
| 000010           | // SE1       | VERBOS                | E=N      |              | < = =             | = Y or N,             | list all              | l objects cop                | bied               |
| 000011           | //*          |                       | VER      | BOSE is      | s used onl        | y if COPY             | PAX is se             | et.                          |                    |
| 000012           | // SE1       | T DEFREO              | RG=&SYS  | UIDZ         | FS.REORG.D        | EFINE(TES             | T) <===               | REORG DEFs                   |                    |
| 000013           | //*          |                       |          |              |                   |                       |                       |                              |                    |
| 000014           | // SE1       | REXXLI                | B=&SYSU  | IDCL         | IST               |                       | <pre>&lt; = = =</pre> | SYSEXEC libr                 | rary               |
| 000015           | //*          |                       |          |              |                   |                       |                       |                              |                    |
| 000016           | //ZFSRE      | EORG <mark>EXE</mark> | C PGM=I  | KJEFT0       | 1,PARM='ZF        | SREORG &C             | PYTOOL. 8             | &VERBOSE.'                   |                    |
| 000017           | //SYSE>      | XEC DD                | DSNAME=  | &REXXL       | IB.,DISP=S        | HR                    |                       |                              |                    |
| 000018           | //STDEN      | NV DD                 | DATA, DL | M=##         |                   |                       |                       |                              |                    |
| 000019           | #            |                       |          |              |                   |                       |                       |                              |                    |
| 000020           | # Force      | e stoppi              | ng afte  | r forma      | al syntax 🛛       | check of              | STDIN dat             | ta is done (N                | 4 Y)               |
| 000021           | STOP_        | _AFTER_S              | YNTAX_C  | HECK=N       |                   |                       |                       |                              |                    |
| 000022           | # Force      | e stoppi              | ng when  | old a        | nd existin        | g new zFS             | is/are m              | nounted (N Y)                | )                  |
| 000023           | STOP_        | _AFTER_F              | SS_MOUN  | TED=N        |                   |                       |                       |                              |                    |
| 000024           | # Force      | e stoppi              | ng when  | the n        | ew zFS agg        | regate is             | formatte              | ed (N Y)                     |                    |
| 000025           | STOP_        | _AFTER_Z              | FS_IS_F  | ORMATTI      | ED=N              |                       |                       |                              |                    |
| 000026           | # Run 🤇      | copy_pro              | cessing  | only         | if the tar        | get zFS s             | tructure              | is empty (Y                  | N)                 |
| F1=Hel           | р            | F3=Exit               | F        | 5=Rfin       | d F6=R            | change F              | 12=Cance              |                              |                    |
|                  |              |                       |          |              |                   |                       |                       | 0                            | 1101               |
# **ZFSREORG Non-Verbose Runtime Messages**

| <u>J</u> obs <u>R</u> esources <u>D</u> evices <u>T</u> ools <u>F</u> ilter <u>V</u> iew <u>O</u> ptions <u>H</u> elp                                                                            |        |
|----------------------------------------------------------------------------------------------------|--------|
| MVS60 ZFSJ0B       J0519533        .ZFSREORG.SYSTSPRT>       Line 88 of 12         Command ===>       Scroll ===> CSR         Current Find Text:       Dataset 4 of 4                            | 1<br>4 |
| SR00651 Running with options Reorgtool=COPYPAX and Verbose=N                                                                                                    |        |
| ne main process ID for this job is 50397373. If you should need to stop<br>rocessing use the following UNIX command to do this smoothly.<br>ither: kill 50397373<br>r : kill -s SIGTERM 50397373 |        |
|                                                                                                    |        |
| SR0004I Processing zFS old data set name EDJXADM.TEST.ZFS                                                                                                    |        |
| FSR0075I As the new zFS aggregate name is the same as of the old zFS data set FSR0076I zFS temporary name: EDJXADM.TEST.ZFS.TMP<br>FSR0086I Defining zFS aggregate EDJXADM.TEST.ZFS.TMP          | ē      |
| DEZ00248I VSAM linear dataset EDJXADM.TEST.ZFS.TMP successfully created.                                                                                                    |        |
| DEZ00077I HFS-compatibility aggregate EDJXADM.TEST.ZFS.TMP                                                                                                    | ιı     |
| SR0054I 15:33:51 Now starting copy processing                                                                                                    |        |
| FSR0070I 15:33:52 Copy processing has been ended                                                                                                    |        |
| CA531I ENTRY EDJXADM TEST ZES ALTERED                                                                                                    |        |
| -SR0103I The old zFS aggregate has been renamed to EDJXADM.TEST.ZFS.SAV.                                                                                                    |        |
| DC0531I ENTRY EDJXADM.TEST.ZFS.DATA ALTERED                                                                                                    |        |
| F1=Help F3=Exit F6=Info F7=Up F8=Down F10=Left                                                                                                    |        |
| -II=Right FIZ=Cancel FZ4=Cretriev                                                                                                    | 4 6    |
| - D                                                                                                    | ц. к   |

# **ZFSREORG Non-Verbose Runtime Messages**

| MVS60 ZFSJOB<br>Command ===><br>Current Find Text:       Line 112 of 121<br>Scroll ===> CSR<br>Dataset 4 of 4                                                                                                    | <u>J</u> obs                                                             | <u>R</u> esources                                                           | <u>D</u> evices                                                        | <u>I</u> ools <u>F</u> i                                                             | lter <u>V</u> iew                                                                   | <u>O</u> ptions                                   | <u>H</u> elp                              |                                                        |
|----------------------------------------------------------------------------------------------------|--------------------------------------------------------------------------|-----------------------------------------------------------------------------|------------------------------------------------------------------------|--------------------------------------------------------------------------------------|-------------------------------------------------------------------------------------|---------------------------------------------------|-------------------------------------------|--------------------------------------------------------|
| F1=Help       F3=Exit       F6=Info       F7=Up       F8=Down       F10=Left         F1=Help       F3=Exit       F6=Info       F7=Up       F8=Down       F10=Left         F1=Help       F12=Cancel       F24=Cretriev       F24=Cretriev       F24=Cretriev | MVS60 ZF<br>Command<br>Current                                           | SJOB J05<br>===><br>Find Text:                                              | 19533 <                                                                | . ZF                                                                                 | SREORG.SYSTS                                                                        | SPRT>                                             | Line<br>Scrol<br>Dat                      | e 112 of 121<br>l ===> <mark>CSR</mark><br>aset 4 of 4 |
| ZFSR0111I No errors have been recognized for the actual REORG process.<br>READY<br>END<br>***********************************                                                                                                    | ZFSR0131I<br>IDC0531I<br>ZFSR0104I<br>IDC0531I<br>ZFSR0119I<br>ZFSR0107I | The old z<br>ENTRY EDJX<br>The zFS a<br>ENTRY EDJX<br>The zFS D<br>Mounting | FS DATA  <br>ADM.TEST<br>ggregate<br>ADM.TEST<br>ATA part<br>zFS EDJX( | part has be<br>.ZFS.TMP AL<br>has been r<br>.ZFS.TMP.DA<br>has been r<br>ADM.TEST.ZF | en renamed t<br>TERED<br>enamed to ED<br>TA ALTERED<br>enamed to or<br>S at /u/edj> | )JXADM.TES<br>)JXADM.TES<br>is namec<br>(adm/temp | amed EDJX<br>ST.ZFS.<br>I EDJXADM.<br>now | (ADM.TEST.ZFS<br>TEST.ZFS.DAT                          |
| F1=Help F3=Exit F6=Info F7=Up F8=Down F10=Left<br>F11=Right F12=Cancel F24=Cretriev<br>04/015                                                                                                    | ZFSR0111I<br>READY<br>END                                                | No errors                                                                   | have be                                                                | en recogniz                                                                          | ed for the a                                                                        | actual RÉC                                        | )RG proces                                | 35.                                                    |
| F1=Help F3=Exit F6=Info F7=Up F8=Down F10=Left<br>F11=Right F12=Cancel F24=Cretriev<br>MA D                                                                                                    | ****                                                                     | *****                                                                       | ****                                                                   | **** Hotto                                                                           | m of Data **                                                                        | *****                                             | *****                                     | *****                                                  |
| F1=Help F3=Exit F6=Info F7=Up F8=Down F10=Left<br>F11=Right F12=Cancel F24=Cretriev<br>MA D                                                                                                    |                                                                          |                                                                             |                                                                        |                                                                                      |                                                                                     |                                                   |                                           |                                                        |
| F1=Help F3=Exit F6=Info F7=Up F8=Down F10=Left<br>F11=Right F12=Cancel F24=Cretriev<br>MA D 04/015                                                                                                    |                                                                          |                                                                             |                                                                        |                                                                                      |                                                                                     |                                                   |                                           |                                                        |
| M <u>A</u> D 04/015                                                                                                    | F1=Help<br>F11=Righ                                                      | F3=E<br>t F12=C                                                             | xit<br>ancel I                                                         | F6=Info<br>F24=Cretrie                                                               | F7=Up                                                                               | F8=Dc                                             | wn F1                                     | l0=Left                                                |
|                                                                                                    | M <u>A</u> D                                                             |                                                                             |                                                                        |                                                                                      |                                                                                     |                                                   |                                           | 04/015                                                 |

# Old McDonald had a (long) PARM (Keith Moe)

- JCL PARM longer than 100 characters
  - Finally!
- Implemented via PARMDD on EXEC statement
- Authorized programs require LONGPARM Binder option
  - IBM provided pre-2.1 Binder compatibility PTFs
    - z/OS 1.13 with PTF UA69333
    - z/OS 1.12 with PTF UA69332
    - z/OS 1.11 with PTF UA69331
    - z/OS 1.10 with PTF UA69330
  - Check you own programs
  - Ask your ISVs

## Long PARM Example (thanks to John Eells)

//NOTAREAL JOB (accounting info),MSGLEVEL=(1,1),CLASS=BATCHLOW, // NOTIFY=&SYSUID //\* //UNAUTH EXEC PGM=MYPGM,PARMDD=PARMS //IN DD DISP=SHR,DSN=MY.DATA.SET //OUT DD DISP=(,CATLOG),DSN=MY.NEW.DATA.SET, //PRINT DD SYSOUT=\* //PRINT DD SYSOUT=\* //PARMS DD \* LONG PARAMETER LIST HERE IN THE DATA SET NAMED BY PARMDD. NOTE THAT IT NEED NOT BE AN INSTREAM DATA SET. A SEQUENTIAL DATA SET, A MEMBER OF A PDS OR PDSE, OR Z/OS UNIX FILE WILL WORK AS WELL. AND, IF I COUNTED RIGHT, THEN THIS VERY VERY LONG PARAMETER LIST IS NOW WELL OVER 100 CHARACTERS IN LENGTH AND I CAN STOP TYPING!

/\*

- Example is uninteresting
  - Batch job, not Started Task
  - Doesn't use symbolics
- Examples in the JCL manual are equally poor
  - Also batch
  - No mention of Started Task and Operator entered parameters

- New EXPORT JCL Statement needed
  - Makes symbols available to JES for instream data set processing
    - Also in application program via API but we're talking JCL PARM
  - //LABEL EXPORT SYMLIST=(A,B,C)
    - Or better:
  - //LABEL EXPORT SYMLIST=\*
- EXPORT statement must be before symbol definition
  - Most symbolics defined in PROC Statement
  - EXPORT statement cannot be coded before the PROC statement
  - Symbolics can be defined with a SET statement
    - But SET statement definitions are not overridden by Operator parameters

- Use PROC statement to define symbolics and default values
- Use EXPORT SYMLIST=\*
- Use SET statement to define alternate symbols equal to PROC symbols
- Use alternate symbols in the PARMDD data set

```
//*
//MVSPAS PROC ML=NOLIMIT, ML and RGN only needed in JCL, not the PARMDD
11
              RGN=128,
//*
//
              AHS=00,
                               Parameters for START override
11
              AKEY=4,
11
              BBX=BBXS
//*
//EXPORT EXPORT SYMLIST=*
                                Makes following SET statement symbols available
//*
//PASSET SET
             @AHS=&AHS,
                                Defines alternate symbols
11
              @AKEY=&AKEY,
11
              @BBX=&BBX
//*
//PAS EXEC PGM=BBM9DA00,
11
              PARMDD=PARMDDS, Specifies Long PARM data set DDName
11
              REGION=&RGN.M,
11
              MEMLIMIT=&ML
//*
//PARMDDS DD *,SYMBOLS=EXECSYS Interpret symbols on executing system
AHS=&@AHS,
AKEY=&@AKEY,
BBX=&@BBX,
                                Here's a System symbol as well
TSP=&SYSCLONE
/*
```

- START MVSPAS, BBX=EIEIO
  - Long PARM becomes AHS=00, AKEY=4, BBX=EIEIO, TSP=XX
- And just because I like to show off, here's a PARM passed to our program:
  - PGM Parms: AHS=00, AKEY=4, BBX=BBXS, CC=, CD=, CPM=31, CW=, CX=N, DC=IPM, (54)
  - Continued: DCDL=00, DEBUGOFF, DF=1, EM=00, HOST=Y, IPM=5M, JST=00, LTDC=00, (57)
  - Continued: MD=10, MP=BBD, MSDP=00, MX=, QRJ=00, RLS=00, SRH=00, SRP=00, (53)
  - Continued: SSID=XKEM, STDC=STOP, TSP=00, UZ=Y, XDM=N, XDS=00 (44)

Getting Pinned (Sam Knutson)

#### The Scenario

- IODF Dynamic Activate
  - Changing the IODF at the DR site
- AutoIPL implemented
  - DIAGxx has the primary site's SADMP unit address
- The Dynamic Activate was to change DASD. The address included the SADMP unit address.
  - The device was unused at this location
  - DIAGxx is not something we worry about at DR

## The Problem: Dynamic Activate

| Message List                                                                                |                                                                                                    |  |  |  |  |  |
|---------------------------------------------------------------------------------------------|----------------------------------------------------------------------------------------------------|--|--|--|--|--|
| Save Query                                                                                  | Help                                                                                                    |  |  |  |  |  |
| Command ===><br>Messages are s                                                              | Row 1 of 61<br>Scroll ===> PAGE<br>orted by severity. Select one or more, then press Enter.                                                                                                    |  |  |  |  |  |
| <pre>/ Sev Msg. ID     E I0\$5001     E     E     E     H     I     I CBDA8831     H </pre> | Message Text<br>ACTIVATE RESULTS<br>ACTIVATE FAILED - ERROR MESSAGE(S) ISSUED<br>REASON=0151,CAN NOT DELETE DEVICE 5231<br>DESCTEXT=DEVICE PINNED<br>DIAGxx AutoIPL policy<br>COMPID=SC1CH<br>Following control units are to be deleted from processor<br>TAN:                     |  |  |  |  |  |
| #<br>#<br>_ I CBDA883I<br>F1=Help<br>F7=Backward<br>F13=Instruct                            | 1.1000,1.1100,1.1200,1.1300,1.1400,1.1500,1.1600,1.1700,1<br>.1800,1.1900,1.1A00,1.1B00,1.1C00,1.1D00,1.1E00,1.1F00<br>Following control units are to be deleted from processor<br>F2=Split F3=Exit F4=Prompt F5=Reset<br>F8=Forward F9=Swap F10=Actions F12=Cancel<br>F22=Command |  |  |  |  |  |

## The Problem: Dynamic Activate with test

| Messages are s                                                                              | orted by severity. Select one or more, then press Enter.                                               |  |  |  |  |
|---------------------------------------------------------------------------------------------|----------------------------------------------------------------------------------------------------|--|--|--|--|
| / Sev Msg. ID<br>_ E IOS500I<br>                                                            | Message Text<br>ACTIVATE RESULTS<br>TEST DETECTED CONDITIONS WHICH WOULD RESULT IN ACTIVATE<br>FAILURE |  |  |  |  |
| _ I                                                                                         | NOTE = 0112,REQUEST CONTAINS DELETE(S), SPECIFY FORCE ON                                               |  |  |  |  |
| #                                                                                           | H/W ACTIVATE                                                                                           |  |  |  |  |
| #                                                                                           | COMPID=SC1C3                                                                                           |  |  |  |  |
| E REASON=0151,CAN NOT DELETE DEVICE 5231<br>DESCTEXT=DEVICE PINNED<br>DIAGxx AutoIPL policy |                                                                                                    |  |  |  |  |
| #                                                                                           | COMPID=SC1CH                                                                                           |  |  |  |  |
| _ I CBDA883I                                                                                | Following control units are to be deleted from processor                                               |  |  |  |  |
| F1=Help                                                                                     | F2=Split F3=Exit F4=Prompt F5=Reset                                                                    |  |  |  |  |
| F7=Backward                                                                                 | F8=Forward F9=Swap F10=Actions F12=Cancel                                                              |  |  |  |  |
| F13=Instruct                                                                                | F22=Command                                                                                            |  |  |  |  |

- DIAGYY had:
  - AUTOIPL SADMP(5231,S00770) MVS(LAST)
- The device validation check is successful.
  - BLWH0010I AutoIPL policy devices are valid. Devices specified in the
  - AutoIPL policy passed device validation.
- Had it failed, we would have seen:
  - BLWH0002E A problem was found for a device specified in the AutoIPL policy.

## The diagnosis

- A console dump and IPCS LISTU 5231 shows:
  - Device is dynamic
  - UCB pinned, COMPID = SC1CH, TEXT = DIAGxx AutoIPL policy

- The device must meet the following conditions to pass device validation:
  - Must be DASD
  - Must be accessible
  - Must exist

- Must not be specified as a secondary device in a Metro Mirror pair
- We changed DIAGYY to comment out the AUTOIPL Statement, but that did not update it.
- We then changed the AUTOIPL Statement to :
  - AUTOIPL SADMP (NONE) MVS (LAST)
- Issued SET DIAG=YY and were able to activate the IODF.

## **About Pinning:**

- z/OS V1R12.0 MVS Programming Authorized Assembler Services Guide SA22-7608-15:
- In a dynamic configuration environment, any program that obtains a UCB address must ensure that the UCB will not be deleted before the program has finished referencing the UCB.

## **About Pinning:**

- z/OS V1R12.0 MVS Programming Authorized Assembler Services Guide SA22-7608-15:
- A UCB must be pinned in the following environments:
- The device represented by the UCB is offline and unallocated, but a program might still require access to the UCB and its related control block structures.
  - Note: For a dynamic device to be deleted, it must be offline and unallocated, and its UCB must not be pinned. When a device is in the offline and unallocated state, the only way for a program to prohibit the deletion of the device is to pin the UCB for the device.
- The device represented by the UCB can become offline or unallocated while the program is accessing it.
- The UCB address is passed between programs that are running asynchronously.

## **About Pinning:**

- z/OS V1R12.0 MVS Programming Authorized Assembler Services Guide SA22-7608-15:
- Example: Pinning an unallocated and offline device
- A program receives a device number for a DASD as input. The program is to format the specified device, and needs to ensure that the device cannot be deleted while it is being formatted. To accomplish these things the program must do the following:
  - Pin the device by issuing the UCBLOOK macro with the PIN parameter, specifying the device number as input. UCBLOOK pins the UCB, and returns the UCB address and a pin token to the program.
  - Format the DASD.
  - Unpin the UCB through the UCBPIN macro with the UNPIN option, using the pin token returned when the UCB was pinned.

### About AutoIPL

- The following report is generated by the SVA\_AUTOIPL\_DEV\_VALIDATION check when the device validation fails for devices specified in the AutoIPL policy:
- AutoIPL Device Error action Address Description

SADMP 03A0 Device is not DASD

In the output:

- AutoIPL action = The AutoIPL action (SADMP or MVS).
- Device Address = The address of the device failing the
- device validation.
- Error Description =
- The description of the problem

A Cautionary Tale (Sam Knutson)

## Am I overreacting?

- A Systems Programmer friend called and said 'I'm seeing a volser with lowercase letters in it. Ever seen anything like that?
- The friend went on to say 'I'm pretty concerned about it, but no one else is. It doesn't seem to be causing any problems.
- Famous last words
- Two PMR's, thirty-some dumps, one system hang, two IPL's, and a zap later ...

Good morning IBM. We have some hosed volsers: RESPONSE=ACSC IEE457I 07.17.07 UNIT STATUS 157 UNIT TYPE STATUS VOLSER VOLSTATE 5508 3390 0 DBdSXA PRIV/RSDNT

RESPONSE=ACSC IEE457I 08.46.15 UNIT STATUS 021 UNIT TYPE STATUS VOLSER VOLSTATE 6B16 3390 0 DSsT98 PRIV/RSDNT

Yes, those are lowercase letters in our volsers that should be uppercase. So far, those are the only two we have found in about 12K devices.

## The first PMR

- We have several errors/abends/dumps:
  - IOSRMIHP abendCOD
  - IGVGVRGN abendC78
  - IOSVSSCH abend0C1
  - CVAF ERROR TYPE 3 abendB00
  - DASD ERROR RECOVERY PROGRAM abend0C4
- Selected dumps sent to IBM Level-2 for diagnose
- IBM diagnosed an overlay of the UCBDDT
- Provided a SLIP to fix the bad DDT address
- Found an additional overlay of the UCBDDT for device 550A, provided another SLIP

• The SLIP:

SL SET, IF, NUCMOD=(IOSVSSCH), ID=UCBF, DATA=(0253D44C, EQ, 00FD120C), A=REFBEFOR, REFBEFOR=(0253D44C, EQ, 00FD520C), END

IBM provided UCB sniffer program, TESTDDT

The UCB sniffer is one of those specialty tools supplied by Level-2 when you need it. An object deck is supplied which you link edit and run from an authorized library.

## A few days later

- The sniffer is running on the initial LPAR to discover the problem
- The next occurrence happened on a different LPAR
- The volume was far more important than the previous two, a DB2 volume
- DB2 began to hang
- We began running the sniffer on that LPAR, and on our most beloved LPAR.

## When the ^%\$ hit the fan

- Sunday morning, the issue hits again
- The volume somehow has catalog address space involvement that included a reserve via logger
- Catalog address space was bounced and there was some relief for 38 minutes. Varying a volume off/on sometimes fixed the problem, but you can't always do that
- In the end, the system was IPL'ed which was determined to be quicker than opening a Sev1 and getting a SLIP
- The problem got a lot more attention
- MQmD5F 6522
- DP¥05B 5952

## The resolution

- The problem was occurring on new DASD with new HyperPAV turned on and there seemed to be some Innovation involvement.
- There was an impressive collaboration between IBM and Innovation to diagnose the problem
- From the IBM side, <u>OA43805</u> (In ++ status right now) was opened and improves IOS recovery after the UCBIOQF has been corrupted.
- From the FDR side, there is a fix/zap documented in a technical bulletin

## The resolution

OA43805: DEVICES STUCK ABENDCOD-3 IOSVIRBA DUE TO CORRUPTED UCBIOQF

APAR Identifier ..... OA43805 Last Changed ..... 14/03/06 DEVICES STUCK ABENDCOD-3 IOSVIRBA DUE TO CORRUPTED UCBIOQF

| Symptom AB ABENDCOD         | Status OPEN    |
|-----------------------------|----------------|
| Severity 2                  | Date Closed    |
| Component 57525C1C3         | Duplicate of   |
| Reported Release 780        | Fixed Release  |
| Component Name IOS          | Special Notice |
| Current Target Date14/04/18 | Flags          |
| SCP                         |                |
| Platform                    |                |

Status Detail: DESIGN/CODE - APAR solution is being designed and coded. We have encountered a problem with FDREPORT V 5.4 L78 SPIN 00, 01 and 02 when a user is running FDREPORT that can cause ABENDs or overlaid UCBs. We urge all customers running those levels to install the following fix, or to upgrade to V 5.4/80 SPIN 01, in which the fix is included.

- ZAP-ID# : P-54.7859
- DATE : 13.192
- PREREQ : V 5.4/78 SPIN 00, 01, or 02
- STATUS : APPLIED V 5.4L78 SPIN 03
- SYMPTOMS : ABEND S066, SCOD, S800, SC78, S0C1, SB00, S0C4; OVERLAID UCB'S. CMD PRINT OR DEFAULT, WITH ENABLE=OFFLINE.
- SOLUTION : REMOVE THE REQUEST FOR UNBOUND ALIAS ENTRIES FROM UCB PROCESSING.
- NOTE : ZAP P-54.7873, OR V 5.4/80 WITH ZAP P-54.8011, REINSTATES PROCESSING OF UNBOUND PAV ALIAS

## The moral of the story is...

- Trust your gut feeling.
- When something troubles you, continue to diagnosis it, even in the face of apathy. Be persistent.

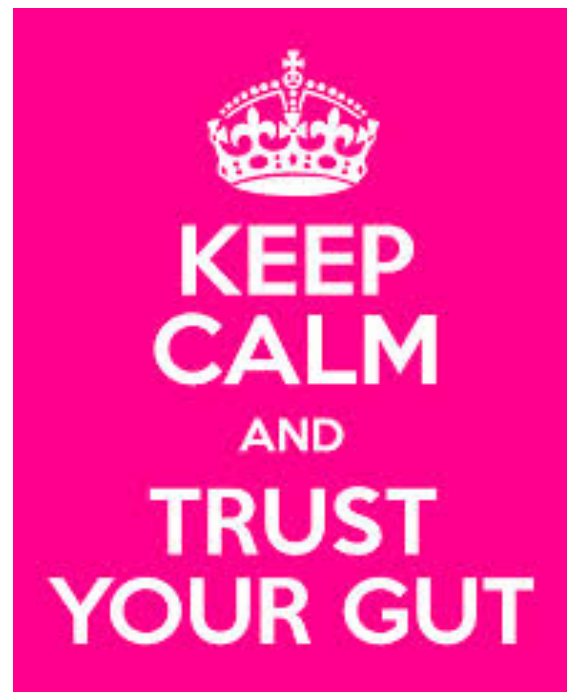

Keep CelmAndPosters.com

# Messages? I don't See No Stinkin' Messages (Skip Robinson)

- Rexx CONSOLE/GETMSG is a great facility
- Allows you to issue most any z/OS command
- Retrieve command responses into an array
- Process each response line one by one
- Take any appropriate action including another command
- Userid must have CONSOLE authority in SAF
- E.g. RACF TSO/E segment
- Plus READ access to TSOAUTH profile CONSOLE
- Generally this is the userid of command issuer

- We run a Rexx to put 'non-owned' volumes offline
- All volumes are accessible in the IODF
- VATLSTxx in PARMLIB indicates 'system ownership'
- Controlled by comments on each line
- Our Rexx builds an ISPF table of all online volumes
- DS QD,SSID=ALL,ONLINE
- UNIT VOLSER SCUTYPE DEVTYPE CYL ...
- 06375 RESH01 2107961 2107900 10017 ...
- Each volser compared with VATLSTxx comment
- Any volume that is 'not ours' is varied offline
- This Rexx has worked fine for years

- After move to a new data center, Rexx began failing
- GETMSG terminated RC=4 and returned no data at all
- I discovered that the failure was count related
- Up to a certain number of command responses, all OK
- Over (some) limit, GETMSG failed with RC=4
- Each command response represents one online volume
- GETMSG failed at >6K online volumes
- Verified by varying some volumes offline manually
- So--too many volumes were online at IPL
- The fault of a hastily created IODF
- OSCONFIG should have marked most volumes offline
- Thus problem sort of explained but not solved
- What was wrong with GETMSG?
- After lengthy SR, root cause came to light
- An EMCS console has a default 1 MB storage limit
- This default has no external knob, e.g. PARMLIB
- You can increase limit only in TSO/E OPERPARM
- STORAGE= is number of MB for that EMCS console
- Userid here is not necessarily the submitting userid
- Userid must match explicit or implicit console name
- CONSOLE ACTIVATE...NAME(xxx)
- If NAME() not specified, it is task level userid
- If NAME () is specified, matching OPERPARM is used
- Means creating 'phantom' userid(s) for all console names

- IBM L2 could not recreate our problem
- Could not find an OS command with so many responses
- But our problem was evident
- IBM created marketing requirement MR09261359545
- Allow simple installation control either by
  - Changing installation-wide EMCS storage default (PARMLIB)
  - Or allowing user to override default on CONSOLE command
- We have since fixed our underlying problem in IODF
- OSCONFIG puts most non-owned volumes offline at IPL
- Remainder fall well below >6K limit
- Rexx works fine again

## Where's that Amazon drone when I need it? (Skip Robinson)

- We run z/VM to support zLinux
- First installed a few years ago on a z10 at V6.1
- Later needed maintenance for upgrade to z196
- Something to do with FCB channels for zLinux SAN
- Recently we set about to move z/VM to new zEC12
- In a new data center with all new hardware
- It was time to upgrade z/VM to current V6.3
- I had done the original install of V6.1
- I recall downloading from ShopzSeries to my PC
- I recall building a DVD and installing from an HMC
- I don't recall any major obstacles

- This time I got stymied
- In Shopz, delivery choice was '3390' or 'DVD'
- When you order 'DVD', IBM ships you a DVD
- Policy prohibits us taking delivery of physical media
- So I chose '3390', got a zipped file for download
- Downloaded the zipped file to my PC
- Unzipped into 1200+ individual files
- Burned a DVD using 'standard' Windows 7 software
- Inserted new DVD into the HMC drive
- Pointed to the z/VM LPAR on zEC12
- Selected option 'Load from removable media'
- Got msg ACT36201 ~ Target LPAR cannot access media
- Also tried 'Access removable media', same result

- DVD looked just fine on my PC
- Matched C: drive contents exactly
- 630GANUC
- 630GARAM
- 630prod.dvdimage
- 630prod.srl
- 630vm.ins
- CKD2A200
- • •
- rsulevel.6302
- zvm630.copyrite
- zvm630.galevel

- Also a tried more direct approach
- Minimize Workspace window, right click on background
- Provides an option to display DVD contents
- This did not show my 1200+ files
- Only a couple of odd-looking entries
- Maybe it's Linux vs. Windows?
- One colleague had a Linux machine in his office
- DVD looked just fine there also
- Got local CE involved
- Opened SR with IBM
- Posted on discussion lists
- Got questions about DVD type (-R), HMC level
- Questions about directory name including case
- There was mention of 'Joliet file system extensions'

- Google search led to discussions of 'ISO image'
- International Standards Organization
- My Win 7 burner seemed to offer no ISO option
- So I shagged an ISO-capable application on the web
- Burned a new DVD as ISO image of my 1200+ files
- Result behaved totally differently
- HMC loaded from DVD to z/VM LPAR with no problem
- Resulted in a running z/VM instance on zEC12
- z/VM installation could now proceed
- IBM created marketing requirement MR0206142613
- 'Provide Shopz option to download an ISO image'
- Burning ISO to DVD should work for everyone

## Acknowledgements Both Knowing and Unknowing

- Barbara Bonanno (IBM)
- John Eells, IBM
- Marisa Freidhof (IBM)
- Michael Keyes (IBM)
- Yury Kritchever, IBM
- Werner Kuehnel, Mannheimer
- Charlie Lawrence (IBM)
- Gregg Liguori (IBM)
- Mary Anne Matyaz (CA)
- John Mazzone (Innovation Data Processing)
- Jim Steel (Innovation Data Processing)

## See You in Pittsburgh...

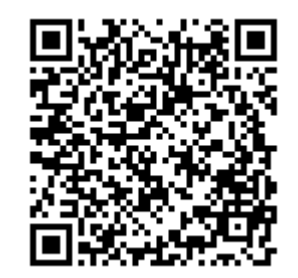